# 5.6 落札者決定通知書(決定通知書)を 表示する場合

熊本県電子入札システム 受注者版操作マニュアル

# 5.6 落札者決定通知書を表示する場合

## 入札状況一覧の表示

入札状況を表示するための一覧画面です。

| <b>一</b> 能本県                                                                                                    | -                                                                               | 2005年06月0                              | 2日 14時30分                | CAL               | 5/EC 電子入札  | システム          |                    | Ø                             |
|----------------------------------------------------------------------------------------------------|---------------------------------------------------------------------------------|----------------------------------------|--------------------------|-------------------|------------|---------------|--------------------|-------------------------------|
|                                                                                                    | 入札情報サービス 電子入札シス                                                                 | テム 検証機                                 | 能                        |                   |            |               |                    |                               |
| ○ 調達案件検索                                                                                                    |                                                                                 |                                        | 入札状》                     | 兄一覧               |            |               |                    |                               |
| <ul> <li>         調達案件一覧         <ul> <li>             入札状況一覧             登録者情報             </li> <li>             免録者情報         </li> </ul> </li> </ul> | 所在地     熊本県熊本市××       口番地1-2-3       葉者名称       公建築建設株式       代表取締役 △△       郎 | 町口<br>会社<br>太                          |                          |                   |            |               | 表示<br>全3           | 示案件 1-10<br>案件数 17<br>◀ 1 2 ► |
| 味存ナーメ衣示                                                                                                    | 案件表示順序 電子入札案件番号                                                                 | <ul> <li>✓ 月順</li> <li>⑥ 降順</li> </ul> |                          |                   |            | 最新更新日         | <b>(</b><br>時 2005 | 最新表示                          |
|                                                                                                    | 番<br>号 工事・業務名                                                                   | 柔種種別                                   | 入礼方式                     | 入礼/<br>再入礼/<br>見積 | 辞退届<br>申請書 | 受付票/通知書<br>一覧 | 企業<br>プロパ 計<br>ティ  | A赛 状況                         |
|                                                                                                    | 1 <u>熊本〇〇公園拡大工事</u>                                                             | 土木                                     | 通常型<br>指名競争              |                   | (#ill      | 表示<br>未参照有J   | 変更                 | 表示                            |
|                                                                                                    | 2 <u>能本西専門学校新築工事</u>                                                            | 建コン                                    | 公募型<br>プロポーザル            |                   |            |               |                    |                               |
|                                                                                                    | 3 △△トンネル築造工事                                                                    | 建コン                                    | 公募型<br>プロポーザル            | C. State          |            | -             |                    |                               |
|                                                                                                    | 4 道路沿い信号機設置工事                                                                   | ± <b>*</b>                             | 一般競争                     |                   |            | and the set   |                    |                               |
|                                                                                                    | 5 能本東大学校改修工事                                                                    | 測量                                     | 公募型<br>プロポーザル            |                   |            |               |                    |                               |
|                                                                                                    | 6 <u>熊本〇〇中学拡張設計</u>                                                             | 建コン                                    | 標準<br>プロボーザル             |                   |            | 表示 未参照有り      | 変更                 | 表示                            |
|                                                                                                    | 7 能本東高等学校改修工事                                                                   | 建コン                                    | 公募型<br>プロポーザル            |                   | 35-13      |               |                    |                               |
|                                                                                                    | 8 <u>能本〇〇小学校改築工事</u>                                                            | 建コン                                    | 通常型 <sup>●</sup><br>指名競争 | Renter            |            |               |                    |                               |
|                                                                                                    |                                                                                 |                                        | 40. 44 A                 |                   |            |               |                    |                               |

#### 操作説明

通知書を確認する案件の「受付票/通知書一覧」欄にある、表示ボタン①をクリックします。

#### 項目説明

| 最新表示ボタン | :入札状況一覧を最新状態にします。 |
|---------|-------------------|
| ●ボタン    | :前ページのデータを表示します。  |
| ・ボタン    | :次ページのデータを表示します。  |

#### 補足説明

「受付票/通知書一覧」欄の表示ボタンの下に「未参照有り」が表示されている場合、新たに発注 者から通知書等を受信したか、未参照の通知書等があります。確認してください。

## 通知書一覧の表示

発注者より発行された通知書を表示するための一覧画面です。

| 入礼情報サー       | ピス 電子入札システム 枝 | 籬櫏                   |       |       |
|--------------|---------------|----------------------|-------|-------|
| <b>R</b>     |               | 入札状況通知書一覧            |       |       |
| 1 <b>1</b> 1 | 数 通知書名        | 通知書発行日付              | 通知書表示 | 通知書確認 |
| ŧ            | 落札者決定通知書      | 平成17年06月02日(木)14時38分 | 表示    | 未参照   |
| <b>元</b> 1   | 入札締切通知書       | 平成17年06月02日(木)12時14分 | 表示 ①  | 参照済   |
|              | 入札書受付票        | 平成17年06月02日(木)11時59分 | 表示    | 参照済   |
|              |               |                      |       |       |
|              | 通知書名          | 通知書発行日付              | 通知書表示 | 通知書確認 |
| 日時変更         | 通知書           | 平成17年06月02日(木)11時58分 | 表示    | 参照済   |
|              |               | <b>— </b>            |       |       |
|              |               |                      |       |       |
|              |               |                      |       |       |
|              |               |                      |       |       |
|              |               |                      |       |       |
|              |               |                      |       |       |

## <u>操作説明</u>

「通知書表示」欄にある、表示ボタン①をクリックします。

### 落札者決定通知書の表示

落札者決定通知書を閲覧するための画面です。

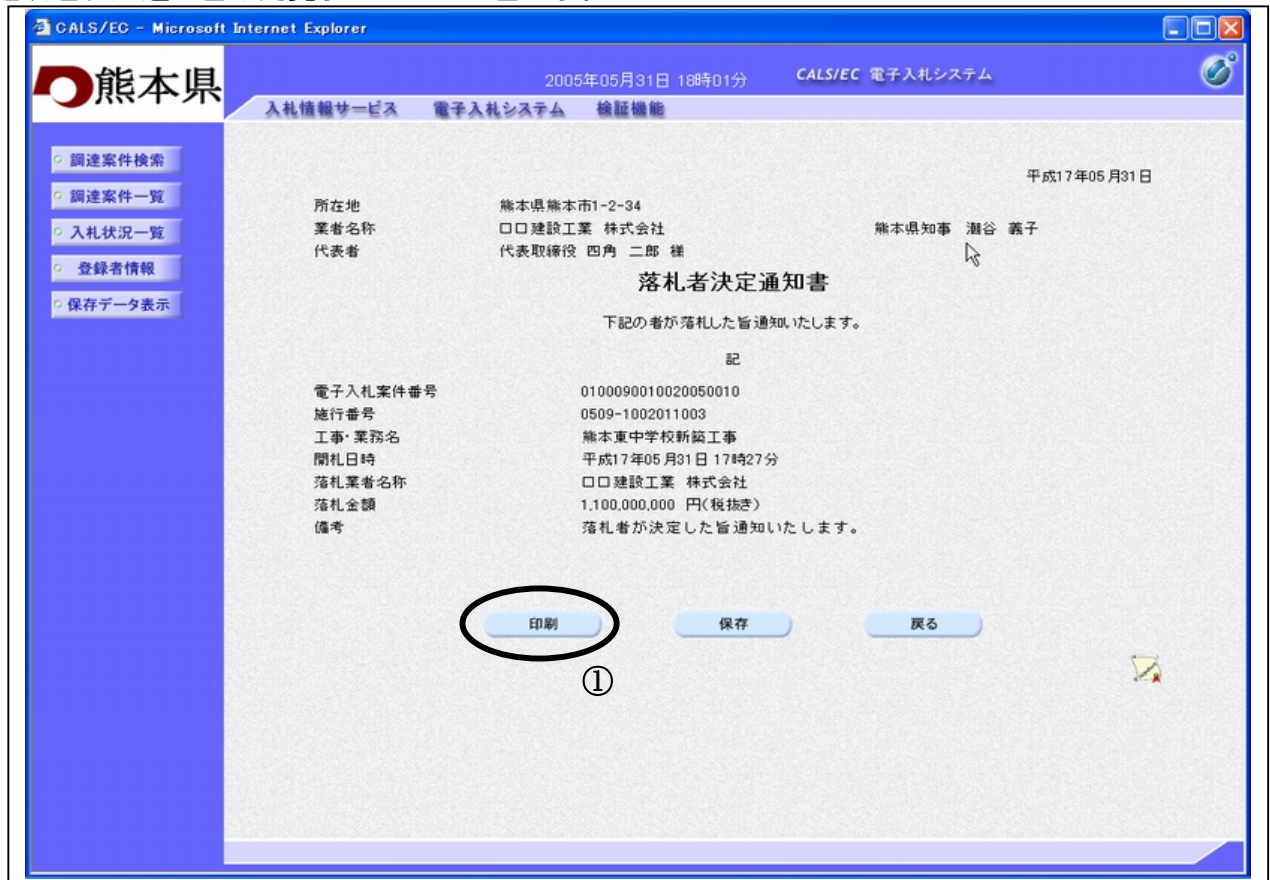

#### 操作説明

落札者決定通知書が表示されます。印刷ボタン①をクリックすることにより新規ウィンドウが表示 されます。

#### 項目説明

| 印刷ボタン | :印刷用の別画面が表示されます。      |
|-------|-----------------------|
| 保存ボタン | :通知書の情報をXML形式で保存します。※ |
| 戻るボタン | :前画面に戻ります。            |

#### 補足説明

※保存ボタンで保存したXML形式ファイルを再表示する場合、左メニューの保存データ表示ボタンをクリックし、保存データ表示画面に移動します。保存データ表示画面で該当のファイルを選択することにより、印刷画面で通知書が表示されます。

## 落札者決定通知書の印刷

落札者決定通知書を印刷する画面です。

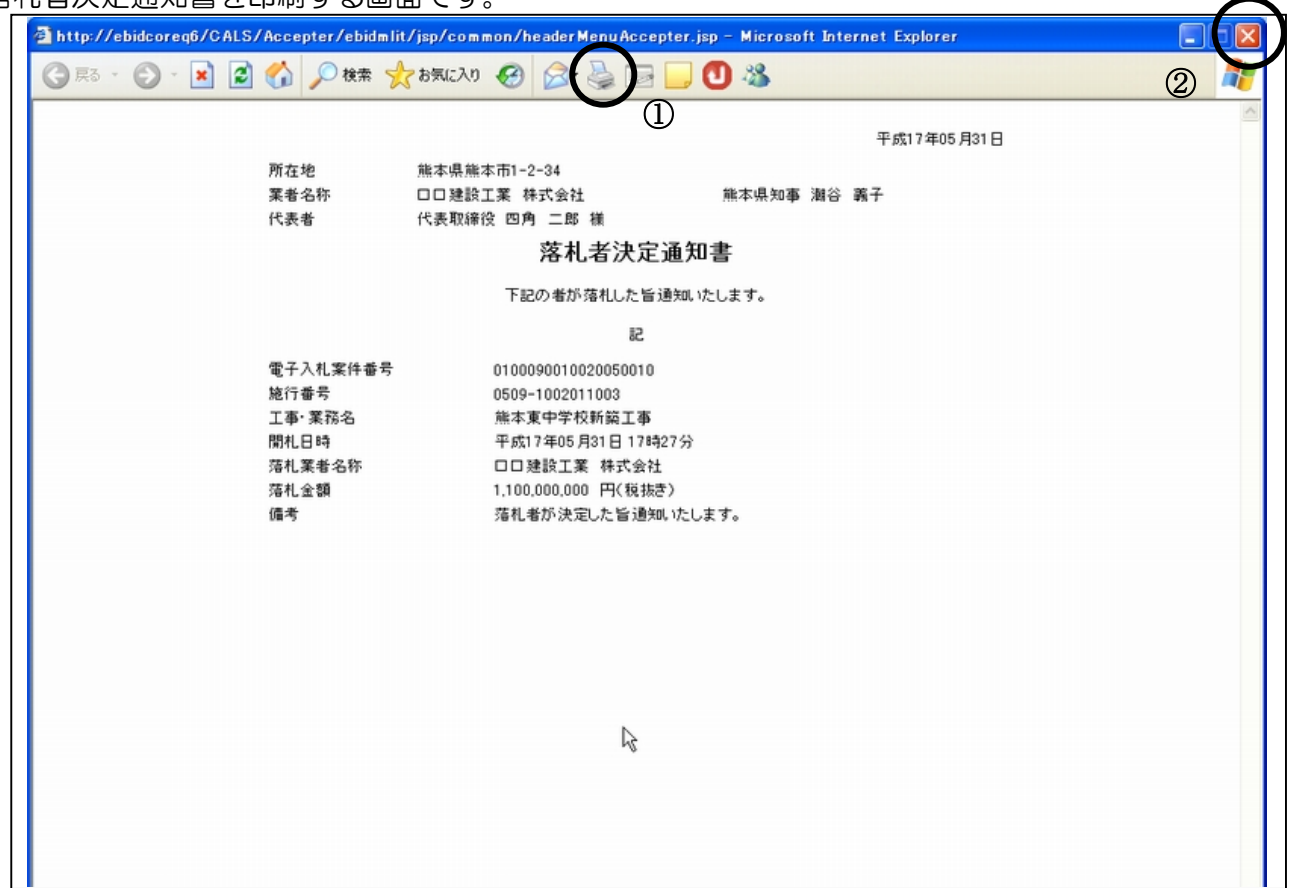

#### 操作説明

**印刷アイコン**①をクリックすることにより、落札者決定通知書が印刷されます。 印刷終了後、右上の×ボタン②で画面を閉じます。